# GENÇLİK HİZMETLERİ VE SPOR İL MÜDÜRLÜĞÜ

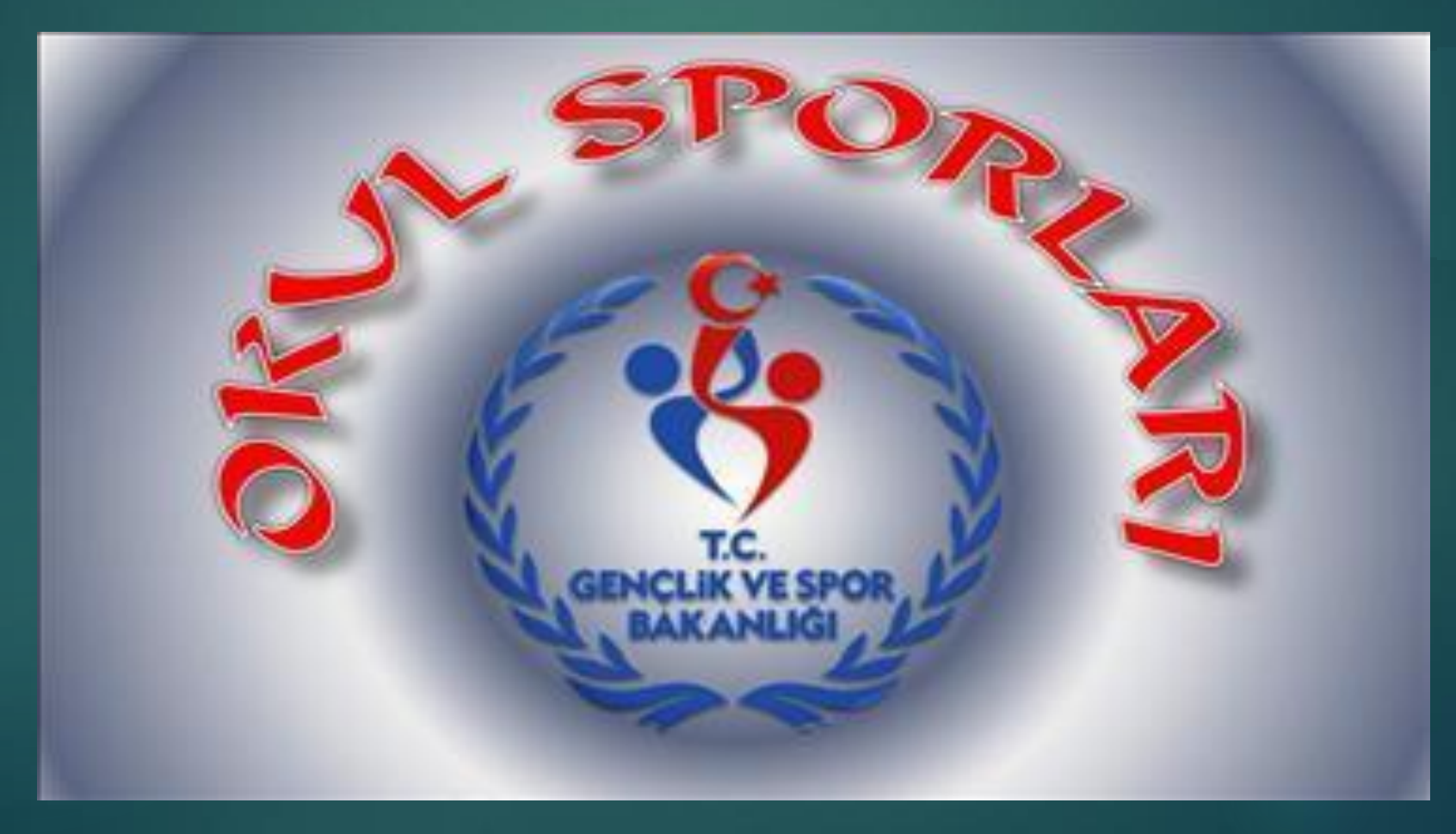

#### SİSTEME GİRİŞ

# okulsportal.gsb.gov.tr

Yukarıda belirtilen adresten **<u>'Okul Sporları Bilgi Yönetim</u> Sistemine'**' tıklayarak oturum açma sayfasını görebiliriz.

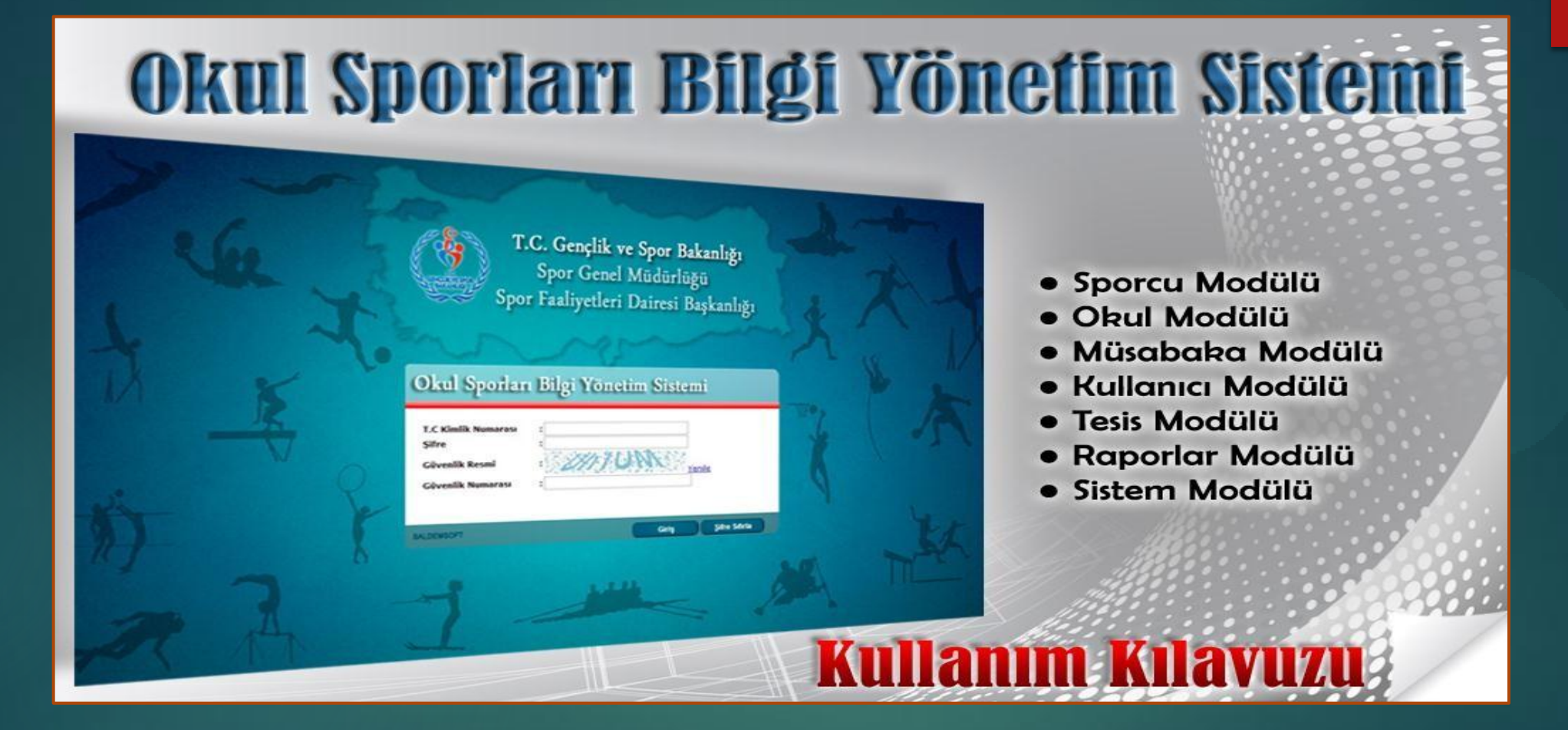

#### **OTURU MAÇMASAYFASI**

Spor Faaliyetleri Dairesi Başkanlığınca okullarımızın kurum kodları ile kurumsal mail adreslerine gönderilen şifrelerle sisteme giriş yapılacaktır.

**Not:**Okullara gönderilen şifrelerden okul müdürü sorumlu ve yetkilidir. Okul Müdürü yetkili bir kullanıcı belirlemesi gerekmektedir.(Okul Md. veya Beden Eğitimi Öğrt. vb.)

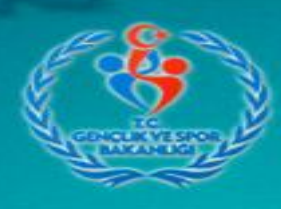

T.C. Gençlik ve Spor Bakanlığı Spor Genel Müdürlüğü Spor Faaliyetleri Dairesi Başkanlığı

#### Okul Sporları Bilgi Yönetim Sistemi

| T.C Kimlik/Yabancı<br>Kimlik/Kurum Kodu<br>Şifre |   |
|--------------------------------------------------|---|
| Güvenlik Resmi                                   |   |
| Güvenlik Numarası                                | : |

Giriş

Sifremi Unuttum

### ANA SAYFA

Okul Kurum Kodu, şifre ve güvenlik numarası doğru bir şekilde girildikten sonra sisteme giriş yapılacak ve ilk yönlendirilen sayfa aşağıdaki gibi olacaktır.

| Spor Faaliyetleri Dairesi Başkanlığı<br>Sporcu Modülü Okul Modülü Müsabaka Modülü Kullanıcı Modülü Tesis Modülü Raporlar Modülü Sistem Modülü |  |
|----------------------------------------------------------------------------------------------------|--|
| Sporcu Modülü Okul Modülü Müsabaka Modülü Kullanıcı Modülü Tesis Modülü Raporlar Modülü Sistem Modülü                                         |  |
|                                                                                                    |  |
| 'Duyuru' kaydı bulunmamaktadır.<br>Okul Sporları Bilgi Yönetim Sistemi & Saldemsoft Yazılım                                                   |  |
| N K Y                                                                                                    |  |
|                                                                                                    |  |
|                                                                                                    |  |
| A 1 9 1 1                                                                                                    |  |
|                                                                                                    |  |
| A A WE WE THE                                                                                                    |  |

Sistem üzerinde okullarımızın kullanacağı modül okul modülüdür. Okul modülünde Okul İşlemleri, Sporcu Ekle, Sporcu Listele, Okul Eğitici Ekle, Okul Eğitici Listele, Spor Dalı Katılım İşlemleri, Spor Dalı Katılım Listesi, Branş ve Kategori Ana Liste Kayıt ve Maç Listesi Raporu bu modülde bulunmaktadır.

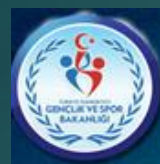

T.C. Gençlik ve Spor Bakanlığı Spor Genel Müdürlüğü Spor Faaliyetleri Dairesi Başkanlığı

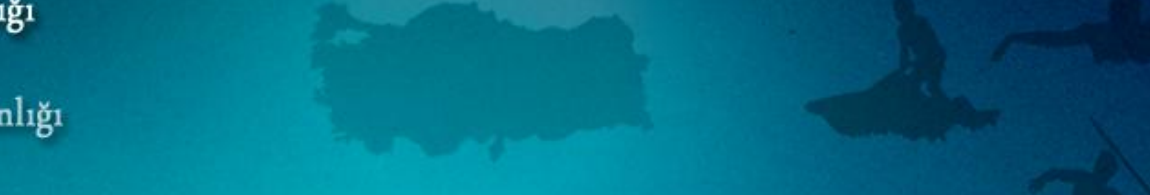

| 🔂 Sporcu Modülü           | Okul Modülü                                                                                                    |
|---------------------------|----------------------------------------------------------------------------------------------------|
| Okul İşlem Sırası ve İş A | Kış <mark>Okul Işlemleri</mark>                                                                                                    |
| 2013-2014 OKUL SPOR       | FA <mark>Sporcu Ekle</mark>                                                                                                    |
|                           | Sporcu Listele                                                                                                    |
|                           | Okul Eğitici Ekle                                                                                                    |
|                           | Okul Eğitici Listele                                                                                                    |
|                           | Spor Dalı Katılım İşlemlı                                                                                                    |
|                           | Spor Dalı Katılım Listesi                                                                                                    |
|                           | Branş ve Kategori Ana                                                                                                    |
|                           | Maç Listesi Raporu                                                                                                    |
|                           | and the second second se |

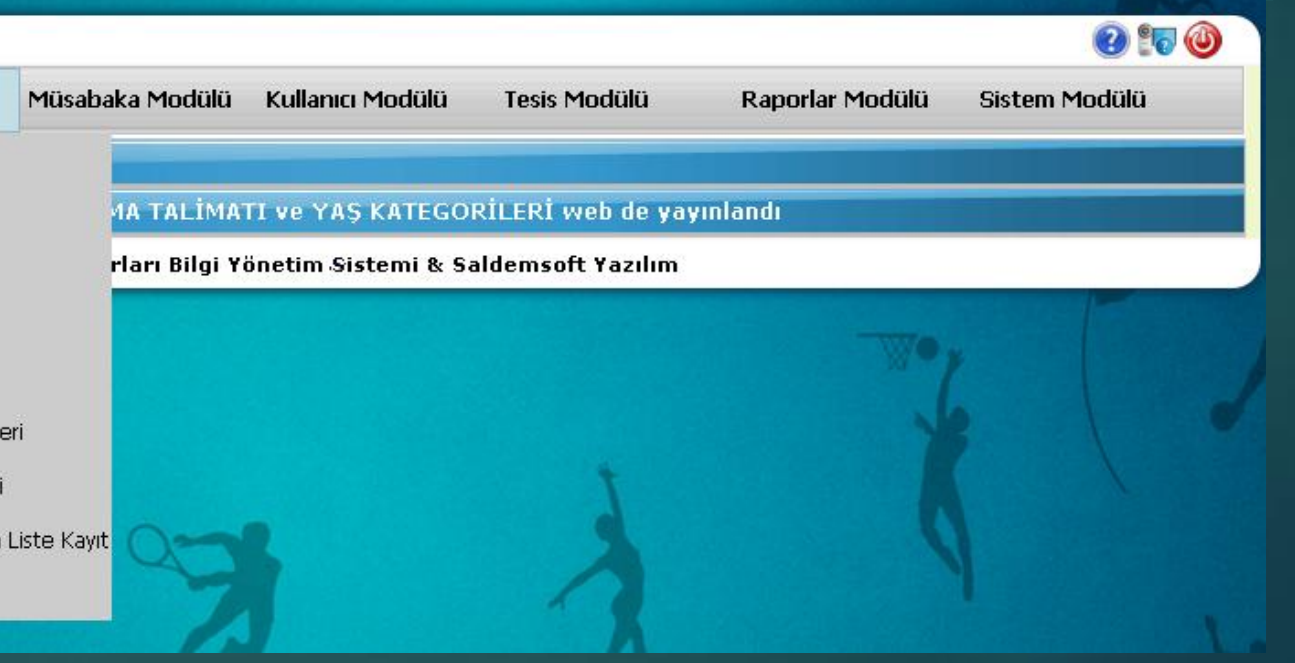

## OKULLARIMIZIN MÜSABAKALARA KATILACAKLARI BRANŞLARI BELİRLEMESİ

Öğretmenlerimiz,Okul Modülünde bulunan Spor Dalı Katılım İşlemleri menüsüne girerek açılan sayfada okulumuzun ilk üç harfini okulu yazan bölüme girdiğinde okul ismi otomatik olarak çıkacak, sonra Kategori Seç butonuna tıklanacak ve...

|            |                                                            |           |                       |                    |                   |                 | 2 🗊 🎱         |  |
|------------|------------------------------------------------------------|-----------|-----------------------|--------------------|-------------------|-----------------|---------------|--|
| $\bigcirc$ | Sporcu Modülü                                              | Okul Modi | ilü Müsəbəkə Modülü   | Kullanıcı Modülü   | Tesis Modülü      | Raporlar Modülü | Sistem Modülü |  |
| Okul Sp    | por Dalı Seçim İşle                                        | mleri     |                       |                    |                   |                 |               |  |
| Okulu      |                                                            |           | Okul İsmi Giriniz     |                    |                   |                 |               |  |
| Eğitim     | Eğitim ve Öğretim Yılı 2013 - 2014 Eğitim ve Öğretim Yıl 💌 |           |                       |                    |                   |                 |               |  |
|            |                                                            |           |                       |                    |                   | Kateg           | ori Seç Kapat |  |
|            |                                                            |           | Okul Sporları Bilgi Y | önetim Sistemi & S | aldemsoft Yazılım |                 |               |  |

#### Karşımıza Branşların ve Kategorilerin Yazılı Olduğu Bir Tablo çıkacak

| Okul Spor Dalı Seçim İşlemleri |       |           |               |            |           |            |          |          |            |          |     |       |       |     |       |
|--------------------------------|-------|-----------|---------------|------------|-----------|------------|----------|----------|------------|----------|-----|-------|-------|-----|-------|
| Okulu                          |       | Ankara Ar | nadolu Lisesi | , ALTINDA  | Ğ , ANKAF | RA         |          |          |            |          |     |       |       |     | _     |
|                                | 4     |           |               |            |           |            |          |          |            |          |     |       |       | 9   |       |
| Eğitim ve Öğretim Yılı         | 1     | 2012-20   | )13 Eğitim    | Oğretim    | Yılı      | •          |          |          |            |          |     |       |       |     |       |
| Kategori Seç Kapat             |       |           |               |            |           |            |          |          |            |          |     |       |       |     |       |
| SDOP DALLAPT                   | М     | İNİKL     | ER            | KÜÇÜKLER   |           | YILDIZLAR  |          | GENÇLER  |            | BÜYÜKLER |     | ER    |       |     |       |
| SPOR DALLARI                   | Erkek | Kız       | Karma         | Erkek      | Kız       | Karma      | Erkek    | Kız      | Karma      | Erkek    | Kız | Karma | Erkek | Kız | Karma |
| ATLETİZM                       |       |           |               |            |           |            |          |          |            | 1        |     |       |       |     |       |
| BADMINTON                      |       |           |               |            |           |            |          | ļ        |            | jej      |     |       |       |     |       |
| BASKETBOL                      |       |           |               |            |           |            |          |          |            | X        | X   |       |       |     |       |
| CİMNASTİK                      |       |           |               |            |           |            |          |          |            |          |     |       |       |     |       |
| ESKRÍM                         |       | 1         |               |            |           |            |          |          |            |          |     |       |       |     |       |
| FUTBOL                         |       |           |               |            |           |            |          | <u> </u> |            |          |     |       |       |     |       |
| FUTSAL                         |       |           |               |            |           |            |          |          |            |          |     |       |       |     |       |
| GÜREŞ                          |       | -         |               |            |           |            |          |          |            |          |     |       |       | -   |       |
| HALTER                         |       |           |               |            |           |            |          |          |            |          |     |       |       |     |       |
| HENTBOL                        |       |           |               |            |           |            |          |          |            |          |     |       |       |     |       |
| IŞITME ENGELLILER              |       |           |               |            |           |            |          |          |            |          |     |       |       |     |       |
| JUDO                           |       | -         |               |            |           |            |          |          |            |          |     |       |       |     |       |
| KARATE                         |       |           |               |            |           |            |          |          |            |          |     |       |       |     |       |
| KAYAK                          |       |           |               |            |           |            |          |          |            |          |     |       |       |     |       |
| KROS                           |       |           |               |            |           |            |          |          |            |          |     |       |       |     |       |
| MASA TENISI                    |       |           |               |            |           |            |          |          |            |          |     | -     |       |     |       |
| CATDANC                        |       | -         |               | 0          |           |            |          |          |            | 0        |     |       |       |     |       |
|                                |       |           |               |            |           |            |          | -        |            |          |     |       |       | -   |       |
| TENIS                          |       |           |               |            |           |            |          |          |            |          |     |       |       |     |       |
| VOLEYBOL                       |       |           |               |            |           | -          |          |          |            | 1        |     |       |       |     |       |
| YÜZME                          |       | -         |               | 1          |           | -          |          |          |            |          |     |       |       | -   |       |
| TOZPIC                         |       | 4         |               |            |           |            |          |          |            |          |     |       |       |     |       |
|                                |       |           | Okul Sp       | orları Bil | lgi Yöne  | etim Siste | emi & Sa | Idemso   | ft Yazılın | n        |     |       |       |     | 1     |

ÖNEMLI NOT : OKUL KULLANıCıLARıNıN SPOR DALı SEÇIMI VE IPTALI GIBI IŞLEMLERI İL MÜDÜRLÜĞÜNÜN VERMIŞ OLDUĞU SÜREYE KADAR YAPMALARı GEREKMEKTEDIR. İL MÜDÜRLÜKLERI TARAFıNDAN SPOR DALı ONAY IŞLEMI YAPıLDıKTAN SONRA KATıLıM VE SILME IŞLEMI YAPıLMAYACAKTıR. UYGUN MAZERETLER DURUMUNDA IPTAL YADA EKLEME YAPMAK ISTERLERSE İL MÜDÜRLÜĞÜNE DILEKÇE ILE BAŞVURMALARı GEREKMEKTEDIR. SEÇMEK ISTEDIĞIMIZ BRANŞ VE KATEGORILERI TABLODA YEŞIL RENKTE OLAN KISMA BIR KEZ TIKLADIĞIMIZDA SISTEM SIZE EKLEMEK ISTEDIĞINIZE EMIN MISINIZ DIYE SORACAK TAMAM BUTONU TIKLANDIĞINDA BRANŞ SISTEME EKLENMIŞ OLACAKTIR. YANLIŞ BIR IŞARETLEME YAPTIYSANIZ VEYA BELIRTILEN SÜRE IÇERISINDE SEÇMIŞ OLDUĞUNUZ BRANŞTAN VAZGEÇMEK İSTİYORSANIZ SEÇMIŞ OLDUĞUNUZ BRANŞ ÜZERINDE BULUNAN (X) IŞARETI ILE GÖSTERILEN KISMA BIR KEZ TIKLADIĞINIZDA KATEGORI VE CINSIYETI KALDIRMAK ISTEDIĞINIZE EMIN MISINIZ SORUSU SORULACAK VE TAMAM BUTONU TIKLANDIĞINDA IŞLEMINIZ IPTAL OLACAKTIR.

| Okul Spor Dalı Seçim İşlemler |       |            |               |            |           |           |         |         |            |       |           |        |         |     |       |
|-------------------------------|-------|------------|---------------|------------|-----------|-----------|---------|---------|------------|-------|-----------|--------|---------|-----|-------|
| Okulu                         |       | Ankara An  | nadolu Lisesi | , ALTINDA  | Ğ , ANKAR | LA .      |         |         |            |       |           |        |         |     |       |
|                               | 4     | ~~ / ~ ~ ~ |               | A          |           |           |         |         |            |       |           |        |         |     |       |
| Eğitim ve Oğretim Yılı        |       | 2012-20    | J13 Egitim    | Oğretim    | YIII      |           |         |         |            |       |           | 2.00   |         | _   |       |
|                               |       |            |               |            |           |           |         |         |            |       |           | Katego | ori Seç | Ka  | pat   |
| CDOD DALLADI                  | M     | MİNİKLER   |               | KÜCÜKLER   |           | YILDIZLAR |         | GENÇLER |            | R     | BÜYÜKLER  |        | ER      |     |       |
| SPOR DALLARI                  | Erkek | Kız        | Karma         | Erkek      | Kız       | Karma     | Erkek   | Kız     | Karma      | Erkek | Kiz       | Karma  | Erkek   | Kız | Karma |
| ATLETIZM                      |       |            |               |            |           |           |         |         |            | 8 - S |           |        |         |     |       |
| BADMINTON                     |       |            |               |            |           |           |         |         |            |       |           | 1      |         |     |       |
| BASKETBOL                     |       |            |               |            |           |           |         |         |            | X     | X         |        |         |     |       |
| CİMNASTİK                     |       |            |               |            |           |           |         |         |            |       |           |        |         |     |       |
| ESKRİM                        |       |            |               |            |           |           |         |         |            | 2     |           |        |         |     |       |
| FUTBOL                        |       |            |               |            |           |           |         | i i     |            |       |           |        |         |     |       |
| FUTSAL                        |       |            |               |            |           |           | E State |         |            |       |           |        |         |     |       |
| GÜREŞ                         |       |            |               |            |           |           |         |         |            |       |           |        |         |     |       |
| HALTER                        |       |            |               |            |           |           |         |         |            |       |           |        |         |     |       |
| HENTBOL                       |       |            |               |            |           |           |         |         |            | ii    |           |        |         |     |       |
| İŞİTME ENGELLİLER             |       |            |               |            |           |           |         |         |            |       |           |        |         |     |       |
| JUDO                          |       |            |               |            |           |           |         |         |            |       | 1         |        |         |     |       |
| KARATE                        |       |            |               | -1         |           |           |         |         |            |       |           |        |         |     |       |
| KAYAK                         |       |            |               | ii         |           |           |         | 1       |            |       |           |        |         |     |       |
| KROS                          |       |            |               |            |           |           |         |         |            |       |           |        |         |     |       |
| MASA TENİSİ                   |       |            |               |            |           |           |         |         |            |       |           |        |         |     |       |
| OYUN                          |       |            |               |            |           |           |         |         |            |       |           |        |         |     |       |
| SATRANÇ                       |       |            |               |            |           |           |         |         |            |       |           | 1      |         |     |       |
| TAEKWONDO                     |       |            |               |            |           |           |         |         |            |       |           |        |         |     |       |
| TENIS                         |       |            |               | -          |           |           |         |         |            |       | <u></u> * |        |         |     |       |
| VOLEYBOL                      |       | 1 ·        |               |            |           |           |         |         |            |       |           |        |         |     |       |
| YÜZME                         |       | Î.         |               |            |           |           |         |         |            |       |           |        |         |     |       |
|                               |       |            |               | arları Bil | ai Võne   | tim Siste | mi 8 53 | Idemso  | ft Yazılın |       |           | 10     |         |     |       |

### SPORCU EKLEME, LİSANS KAYDI YAPMA, LİSANS ÇIKTISI ALMA

Bu aşamada ilk olarak sporcu kaydı yapılacak olup sistemde bulunan Okul Modülü butonundan sporcu ekle butonuna girecek açılan sayfanın en üstünde bulunan TC kimlik no butona öğrencimizin TC Kimlik numarası yazarak TC Kimlik No sorgula butonuna tıklanacaktır.

|                          |                 |                 |                            |                   | <b></b>             |
|--------------------------|-----------------|-----------------|----------------------------|-------------------|---------------------|
| Sporcu Modülü            | Okul Modülü I   | Müsabaka Modülü | Kullanıcı Modülü Tesis M   | odülü Raporlar Mo | odülü Sistem Modülü |
| iporcu Bilgileri         |                 |                 |                            |                   |                     |
| TC Kimlik No             | T.C. No Sorgula |                 |                            |                   | 50                  |
| Ad                       |                 |                 | Dosya Seç Dosya            | seçilmedi Resm    | ii Yükle            |
| Soyad                    |                 |                 |                            |                   | Fotoğrafi Yok       |
|                          |                 |                 |                            |                   |                     |
| iporcu Detay Bilgileri   |                 |                 |                            |                   |                     |
| Jyruk                    | .C©Yabancı      |                 |                            |                   |                     |
| Baba Adı                 |                 |                 | Anne Adı                   | ļ                 |                     |
| Cinsiyet                 | ©Erkek ©Bayan   |                 | Doğum Yeri                 |                   |                     |
| Doğum Tarihi             |                 |                 |                            | P 400 1000 1000   |                     |
| Nüfusa Kayıtlı Olduğu İl | -II Seçiniz-    |                 | Nüfusa Kayıtlı Olduğu İlçe | -Ilçe Seçiniz-    |                     |
| Mahalle-Köy              |                 |                 | Cilt No                    |                   |                     |
| Aile Sıra No             |                 |                 | Sira No                    |                   |                     |
| Kan Grubu                | -Kan Grubu Seç  | çiniz-          | Ev Telefonu                |                   |                     |
| Cep Telefonu             |                 |                 | E-Posta Adresi             |                   | 1                   |
| ikamet Adresi            |                 |                 |                            |                   |                     |
|                          |                 |                 |                            | 1.                |                     |
|                          |                 |                 |                            |                   |                     |

ÖĞRENCİLERİN NÜFUS BİLGİLERİ OTOMATİK OLARAK EKRANA GELECEKTİR. OKUL KULLANICILARININ YAPMASI GEREKEN İKİ İŞLEM VAR BİRİNCİSİ SİSTEMDE KAYITLI OLAN OKULUMUZUN İLK ÜÇ HARFİ YAZILACAK VE OTOMATİK OLARAK ÇIKAN OKUL İSMİNİN ÜZERİNE TIKLANACAKTIR. İKİNCİ İŞLEM İSE RESİM YÜKLE BUTONU; GÖZ AT BUTONUNA TIKLANARAK RESMİN YERİ BULUNACAK, RESİM YÜKLENECEK VE DAHA SONRA EKRANIN EN ALTINDAKİ KAYDET BUTONU TIKLANACAK VE EKRANDA SPORCU EKLEME İŞLEMİNİZ BAŞARI İLE GERÇEKLEŞTİRİLDİ İBARESİ ÇIKACAK VE TAMAM BUTONUNA BASILACAK DAHA SONRA EKRANIN EN ALTINDA YER ALAN , KAYDET, LİSANS EKLE, KAPAT BUTONLARINDAN LİSANS EKLE BUTONUNA BASILACAK.

| 🕞 Sporcu                                                                                                    | Modülü Ok     | ul Modülü                                                                                        | Müsabaka Modülü      | Kullanıcı Modülü                                                                                                    | Tesis Modülü                         | Raporlar Modül                                | ü Sister | m Modülü            |
|----------------------------------------------------------------------------------------------------|---------------|--------------------------------------------------------------------------------------------------|----------------------|----------------------------------------------------------------------------------------------------|--------------------------------------|-----------------------------------------------|----------|---------------------|
| Sporcu Bilgileri                                                                                                    |               |                                                                                                  |                      |                                                                                                    |                                      |                                               |          |                     |
| T.C Kimlik No<br>Ad<br>Soyad                                                                                                    | GÖKAY<br>KOŞU | T.C. No Sorgula                                                                                  | *** Sporcunur        | Dosya Seç<br>1 resminin son 6 ay içe                                                                                     | Dosya seçilmed<br>risinde çekilmiş o | <b>i Resmi Yük</b><br>Ilmasına dikkat ediniz. | le       | Caerla yarmlar leve |
| Sporcy Detay B                                                                                                    | ilaileri      |                                                                                                  |                      |                                                                                                    |                                      |                                               |          |                     |
| Uyruk<br>Baba Adı<br>Cinsiyet<br>Doğum Tarihi<br>Nüfusa Kayıtlı (<br>Mahalle-Köy<br>Aile Sıra No<br>Kan Grubu<br>Cep Telefonu<br>Ikamet Adreci | Dlduğu İl 🕠   | ©T.C Yaban<br>SERHAT<br>©Erkek OBay<br>11.09.1987<br>KARAMAN<br>ALİŞAHANE<br>149<br>-Kan Grubu S | cı<br>an<br>Seçiniz- | Anne Adı<br>Doğum Yeri<br>Nüfusa Kayıtlı Oldu<br>Cilt No<br>Sıra No<br>Ev Telefonu<br>E-Posta Adresi<br>8 MERKEZ BİLECİK | ğu İlçe                              | NAZAN<br>MANİSA<br>MERKEZ<br>3<br>23          | V        |                     |
| Okulu                                                                                                    |               | 700.Yil Ortaokulu                                                                                | ,MERKEZ ,BİLECİK     |                                                                                                    |                                      | Kaydet                                        | Kapat    | ]                   |

#### LİSANS EKLE BUTONUNA TIKLANDIĞINDA BRANŞ SEÇME BÖLÜMLERİ EKRANA GELECEKTİR.

| GD Sporcu Modülü (         | Dkul Modülü                | Müsabaka Modülü        | Kullanıcı Modülü         | Tesis Modülü        | Raporlar Modülü     | Sistem Modülü |
|----------------------------|----------------------------|------------------------|--------------------------|---------------------|---------------------|---------------|
| Lisans İşlemleri           |                            |                        |                          |                     |                     |               |
| Lisans Ekle Lisans Listele |                            |                        |                          |                     |                     |               |
| Lisans Bilgileri           |                            |                        |                          |                     |                     |               |
| Sporcu ID                  | TR-d33b7                   | /5fc-216667            |                          |                     |                     |               |
| Sporcu Adı Soyadı          | GÖKAY KO                   | DŞU                    |                          |                     |                     |               |
| Lisans İli                 | -İl Seçiniz                | z- 💌                   |                          |                     |                     |               |
| Ana Spor Dalı              | -Spor Dal                  | lı Seçiniz- 🛛 💌        |                          |                     |                     |               |
| 2. Spor Dalı               | -Spor Dal                  | lı seçiniz- 🛛 💌        |                          |                     |                     |               |
| 3. Spor Dalı               | -Spor Dal                  | lı seçiniz- 🛛 💌        |                          |                     |                     |               |
| Okul Bilgileri             |                            |                        |                          |                     |                     |               |
| Okulu                      | Okul İsmi Gir              | riniz                  |                          |                     |                     |               |
| Sınıfı                     |                            |                        |                          |                     |                     |               |
| Okul Numarası              |                            |                        |                          |                     |                     |               |
| Okula Kayıt Tarihi         |                            |                        |                          |                     |                     |               |
| Sporcu Tipi                | <ul> <li>Lisans</li> </ul> | Doyun                  |                          |                     |                     |               |
| Eğitim Öğretim Yılı        | 2013 - 20                  | I14 Eğitim ve Öğ 💌     |                          |                     |                     |               |
|                            | 5 formundaki bilgile       | erin doğru olduğunu    | beyan ediyorum. <b>I</b> | Ek5 formunu indii   | mek için tıklayınız |               |
|                            | *** Sporc                  | unun resminin son 6    | ay içerisinde çeki       | lmiş olmasına dikka | it ediniz.          |               |
|                            |                            |                        |                          |                     | Kayde               | t Temizle     |
|                            |                            | Dkul Sporları Bilgi Yö | onetim Sistemi & S       | aldemsoft Yazılım   |                     |               |

DAHA SONRA SAYFA DA ISTENILEN BILGILER GIRILECEK BIR ÖĞRENCI BIR ANA SPOR DAL1 SEÇEBILECEK VE YAN1NA YARD1MC1 BRANŞ OLARAK ATLETIZM VE SATRANÇ BRANŞLAR1N1 DA SEÇEBILECEK. BU BILGILER GIRILDIKTEN SONRA OKUL BILGILERI K1SM1N1N GIRILMESI ISTENECEK OKULU YAZAN BUTONA TIKLANINARAK OKUL SEÇİLECEK. BURADA YER ALAN DIĞER BILGILERI DE (S1N1F1, OKULA KAY1T TARIHI, NUMARAS1 VB.) GIRDIKTEN SONRA SAYFAM1Z1N SAĞ ALT K1SM1NDA YER ALAN KAYDET BUTONU T1KLANACAK VE LISANS KAYD1N1Z GERÇEKLEŞMIŞ OLACAK.

|                                |                              |                                                 |                                             |                                                 |                                            | 1 🕄 🕄         |
|--------------------------------|------------------------------|-------------------------------------------------|---------------------------------------------|-------------------------------------------------|--------------------------------------------|---------------|
| 🔂 Sporcu Modülü                | Okul Modülü                  | Müsabaka Modülü                                 | Kullanıcı Modülü                            | Tesis Modülü                                    | Raporlar Modülü                            | Sistem Modülü |
| Lisans İşlemleri               |                              |                                                 |                                             |                                                 |                                            |               |
| Lisans Ekle Lisans Listel      | e                            |                                                 |                                             |                                                 |                                            |               |
| Lisans Bilgileri               |                              |                                                 |                                             |                                                 |                                            |               |
| Sporcu ID<br>Sporcu Adı Soyadı | TR-d3:<br>GÖKAY              | 3b75fc-216667<br>′ KOŞU                         |                                             |                                                 |                                            |               |
| Lisans III<br>Ana Spor Dali    | -II Seg<br>-Spor             | çınız- 💌<br>Dalı Seçiniz- 💌                     |                                             |                                                 |                                            |               |
| 2. Spor Dalı                   | -Spor                        | Dalı seçiniz- 🛛 💌                               |                                             |                                                 |                                            |               |
| 3. Spor Dalı                   | -Spor                        | Dalı seçiniz- 🛛 💌                               |                                             |                                                 |                                            |               |
| Okul Bilgileri                 |                              |                                                 |                                             |                                                 |                                            |               |
| Okulu                          | Okul İsn                     | ni Giriniz                                      |                                             |                                                 |                                            |               |
| Sınıfı                         |                              |                                                 |                                             |                                                 |                                            |               |
| Okul Numarası                  |                              |                                                 |                                             |                                                 |                                            |               |
| Okula Kayıt Tarihi             |                              |                                                 |                                             |                                                 |                                            |               |
| Sporcu Tipi                    | OLisar                       | ns Ooyun                                        |                                             |                                                 |                                            |               |
| Eğitim Öğretim Yılı            | 2013 -                       | - 2014 Eğitim ve Öğ 💌                           |                                             |                                                 |                                            |               |
|                                | □Ek5 formundaki bi<br>*** Sp | lgilerin doğru olduğunı<br>orcunun resminin son | ı beyan ediyorum. I<br>6 ay içerisinde çeki | <b>Ek5 formunu indi</b><br>ilmiş olmasına dikka | rmek için tıklayınız<br>at ediniz.<br>Kayd | et Temizle    |
|                                |                              | Okul Sporları Bilgi Y                           | ′önetim Sistemi & S                         | aldemsoft Yazılım                               |                                            |               |
|                                |                              |                                                 |                                             |                                                 |                                            |               |

LISANS EKLEME IŞLEMLERI SıRASıNDA KATAGORİ BÖLÜMÜ SEÇİLİRKEN YENI TALIMATLARA GÖRE GÜN/AY/YIL GÖZ ÖNÜNDE BULUNDURULARAK SEÇILMELIDIR.

İŞİTME ENGELLİLER, BEDENSEL ENGELLİLER VE ÖZEL SPORCULARDA ANA BRANŞI SEÇTİKTEN SONRA YAN BRANŞ OLARAK SADECE ATLETİZM BRANŞI SEÇİLEBİLECEK. AÇILACAK OLAN SAYFADA YINE LISANS EKLE VE LISANS LISTELE BUTONLARI YER ALACAK LISANS LISTELEME BUTONUNA TIKLANACAK VE AÇILAN SAYFADA HIÇBIR IŞLEM YAPMADAN SAĞ ALTTAKI LISTELE IBARESI TIKLANACAK

LİSANSI YAPILMIŞ OLAN SPORCUMUZUN ADI EKRANDA ÇIKACAK . MOUSE'U SPORCU BİLGİSİNİN ÜZERİNE GETİRDİĞİMİZDE LİSANS YAZDIR İBARESİ GELECEK LİSANS YAZDIR TIKLANARAK LİSANSIMIZ YAZICIDAN RENKLİ OLARAK ÇIKTI ALINACAKTIR . LİSANS ÇIKTI ALINDIKTAN SONRA İMZA KISIMLARI TAMAMLANIP PVC KAPLANARAK HAZIRLANCAK, AYNI ALANDA YER ALAN EK-5 FORMU İNDİRİLEREK İLGİLİ KİŞİLERİN ONAYI ALINACAK (VELİSİ, SAĞLIK KURULUŞU VE OKUL MD.) DAHA SONRA BU FORM OKUL MÜDÜRLÜĞÜNDE ARŞİVLENECEK. İLKOKULDAKİ ÖĞRENCİLERİN (MİNİKLER) NÜFUS CÜZDANINDA RESİM OLMA ŞARTI ARANMAYACAK ANCAK LİSE VE ORTA OKULLARDAKİ ÖĞRENCİLERİN NÜFUS CÜZDANLARI RESİMLİ OLACAKTIR.

| U                               |                           |                     |                     |                         |                 |             |         | 00            |
|---------------------------------|---------------------------|---------------------|---------------------|-------------------------|-----------------|-------------|---------|---------------|
| N.S.S.                          | Sporcu Modülü             | Okul Modülü         | Müsabaka Modül      | ü Kullanıcı Modülü      | Tesis Modülü    | Raporlar Mo | odülü ( | Sistem Modülü |
| Con Con                         | Lisans İşlemleri          |                     |                     |                         |                 |             |         |               |
| 24                              | Lisans Ekle Lisans Listel | 3                   |                     |                         |                 |             |         |               |
|                                 | 1. Spor Dalı              | -Spor Dalı Seçiniz- |                     | 2. Spor Dalı            | -Spor Da        | lı Seçiniz- |         |               |
| IA                              | 3. Spor Dalı              | -Spor Dalı Seçiniz- | •                   |                         |                 |             |         |               |
| 7 I                             |                           |                     |                     |                         | L               | istele      | Ekle    | Kapat         |
|                                 | Sporcu Ad-Soyad           | Kayıt               | Tarihi              | Lisans Numarası         | Kart Num        | arası       |         | Ana Lisans    |
|                                 | OĞUZHAN CERRAH            | 28.11.2012          | 2 00:00:00          | TR-LS-b4885c74-f98304   | TR-KN-2f468e    | 5a-216555   |         | Evet          |
| s Yazdır(Excel)                 |                           |                     | Okul Sporları Bilgi | i Yönetim Sistemi & Sal | demsoft Yazılım |             |         |               |
| s Yazdır(Word)<br>s Yazdır(PDF) |                           | U                   |                     |                         |                 |             |         | Victory (10)  |

#### EĞİTİCİ EKLEME VE EĞİTİCİ LİSANSI ÇIKTISI ALMA

YİNE ÖĞRETMENLERİMİZ OKUL MODÜLÜNDEN EĞİTİCİ EKLEYE TIKLAYACAK VE KARŞILARINA AÇILACAK OLAN SAYFA SPORCU EKLEME İŞLEMİNDE AÇILAN SAYFA İLE BİREBİR AYNI OLUP, T.C. KİMLİK NO GİRİLECEK RESİM YÜKLENECEK, OKULU YAZILACAK VE EN ALT KISIMDA ÖĞRETMENLERİMİZ ÇALIŞTIRACAĞI BRANŞLARI BELİRTECEKTİR. SAĞ ALT KISIMDA YER ALAN KAYDET BUTONUNA BASILACAK VE İŞLEMİMİZ BAŞARI İLE GERÇEKLEŞMİŞ OLACAKTIR.

|                               |                                                                                                    |                            |                 |                  |                    |                 | 🕑 📑 🕥            |
|-------------------------------|----------------------------------------------------------------------------------------------------|----------------------------|-----------------|------------------|--------------------|-----------------|------------------|
| 🔂 Sporci                      | ı Modülü Okul                                                                                                    | Modülü                     | Müsabaka Modülü | Kullanıcı Modülü | Tesis Modülü       | Raporlar Modülü | Sistem Modülü    |
| Eğitmen Eklem                 | e İşlemleri                                                                                                    |                            |                 |                  |                    |                 |                  |
| Okulu                         | Okul İsmi Giriniz                                                                                                    |                            |                 |                  |                    |                 |                  |
| TC Kimlik No<br>Ad<br>Soyad   | τ.σ                                                                                                    | . No Sorgula               |                 | Dosya Si         | eç) Dosya seçilmed | Resmi Yükle     | Fotoğrafı Yok    |
|                               |                                                                                                    |                            |                 |                  |                    |                 |                  |
| Uyruk<br>Baba Adı<br>Sizsiyat |                                                                                                    | ⊙T.C OYabanc               |                 | Anne Adı         | ļ                  |                 |                  |
| Linsiyet<br>Doğum Tarihi      |                                                                                                    | OErkek OBaya               |                 | Dogum feri       | l                  |                 |                  |
| Nüfusa Kavıtlı                | Olduğu İl                                                                                                    | -II Seciniz-               |                 | Nüfusa Kavıtlı O | duğu İlce          | -İlce Seciniz-  |                  |
| Mahalle-Köy                   | _                                                                                                    |                            |                 | Cilt No          | -                  |                 |                  |
| Aile Sıra No                  |                                                                                                    |                            |                 | Sira No          | ĺ                  |                 |                  |
| Ev Telefonu                   |                                                                                                    |                            |                 |                  |                    |                 |                  |
| Cep Telefonu                  |                                                                                                    |                            |                 | E-Posta Adresi   | (                  |                 |                  |
| Ikamet Adresi                 |                                                                                                    |                            |                 |                  |                    |                 |                  |
| Branşlar                      | BADMINTON<br>BASKETBOL<br>CIMNASTIK ARTIST<br>ESKRIM EPE<br>FUTBOL<br>FUTSAL<br>GÜREŞ SERBEST<br>HALTER<br>HENTBOL<br>JUDO<br>KARATE KUMITE<br>KAYAK ALP DISIPI<br>KAYAK ALP DISIPI<br>KAYAK ALP DISIPI<br>KAYAK ALP DISIPI<br>KAYAK ALP DISIPI<br>YOLEYBOL<br>YÜZME<br>HALK OYUNLARI E | ΓİK<br>LINİ<br>DÜZENLEMELİ |                 | >><br><<         |                    |                 | Seçilen Branşlar |

DAHA SONRA YİNE OKUL MODÜLÜNDE BULUNAN EĞİTİCİ LİSTELE İBARESİ TIKLANDIĞINDA GEREKLİ BİLGİLERİ GİREREK LİSTELE BUTONUNA BASILACAK EĞİTİCİ OTOMATİK OLARAK EKRANDA GÖZÜKECEKTİR. İSİM ÜZERİNE GELDİĞİMİZDE YAZDIR İBARESİ TIKLANACAK EĞİTİCİ LİSANSI YAZDIRILACAKTIR. EĞİTİCİ BÖLÜMÜNDEKİ TC KİMLİK NO, CEP TELEFONU VE E- POSTA KISIMLARININ DOLDURULMASI ZORUNLUDUR.

|                                                          |               |           |                   |        |                  |              |                 |           | ? 🌆 🕖 |
|----------------------------------------------------------|---------------|-----------|-------------------|--------|------------------|--------------|-----------------|-----------|-------|
|                                                          | Sporcu Modülü | Okul Modü | ilü Müsabaka      | Modülü | Kullanıcı Modülü | Tesis Modülü | Raporlar Modülü | Sistem Mo | dülü  |
| Okulu                                                    |               |           | Okul İsmi Giriniz |        |                  |              |                 |           |       |
| Adı                                                      |               | ĺ         |                   |        | Soyadı           |              |                 |           |       |
| T.C Kim                                                  | lik Numarası  | (         |                   |        |                  |              |                 |           |       |
| <b>N</b>                                                 | 天             |           |                   |        |                  |              |                 | istele    | Kapat |
| Okul Sporları Bilgi Yönetim Sistemi & Saldemsoft Yazılım |               |           |                   |        |                  |              |                 |           |       |

EĞITICI LISANSLAR1 (ÖĞRETMENLERIMIZIN SAHA GIRIŞ KARTLAR1) MUHAKKAK AL1NMAS1 GEREKMEKTEDIR. MÜSABAKA ÖNCESI HAKEMLER BU LISANLAR1 ISTEYECEKTİR..

ÖNEMLI: DIŞARIDAN ÇALIŞTIRICI ILE MÜSABAKALARA KATILACAK OLAN OKULLAR ÇIKARMIŞ OLDUKLARI EĞITICI LISANS OLURLARINI, EĞITICININ ANTRENÖRLÜK BELGESINI VE CEZASI YOKTUR YAZISNI İL MÜDÜRLÜĞÜMÜZE IBRAZ ETMEK ZORUNDADIRLAR.

## OKUL SPORLARI MOBİLE UYGULAMASI

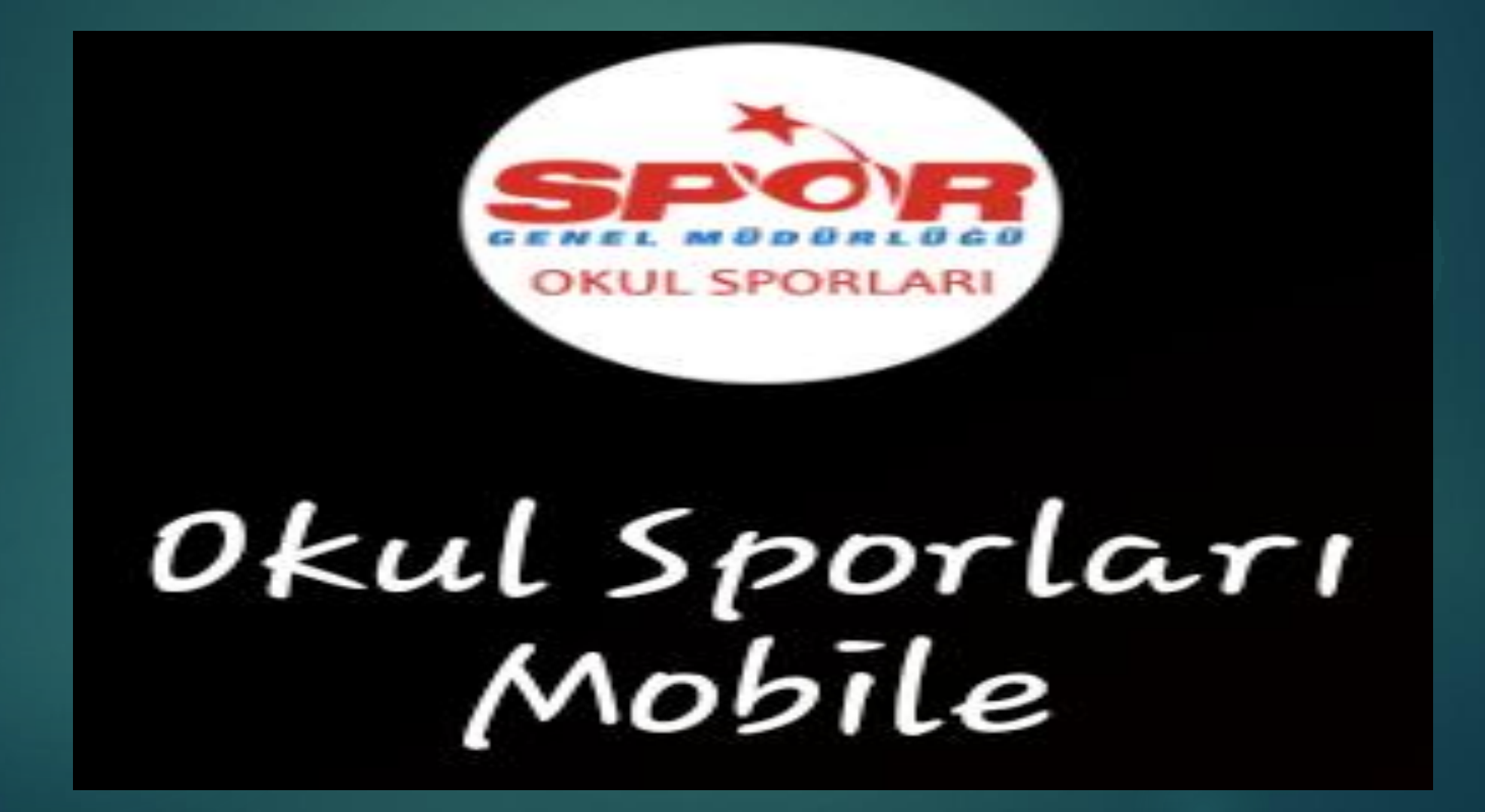

Android işletim sistemine uyumlu olan Okul Sporları Mobile uygulamasını telefonumuza indirmek için ,Play Store uygulama mağazasının arama çubuğuna okul spor bilgi yazıyoruz.

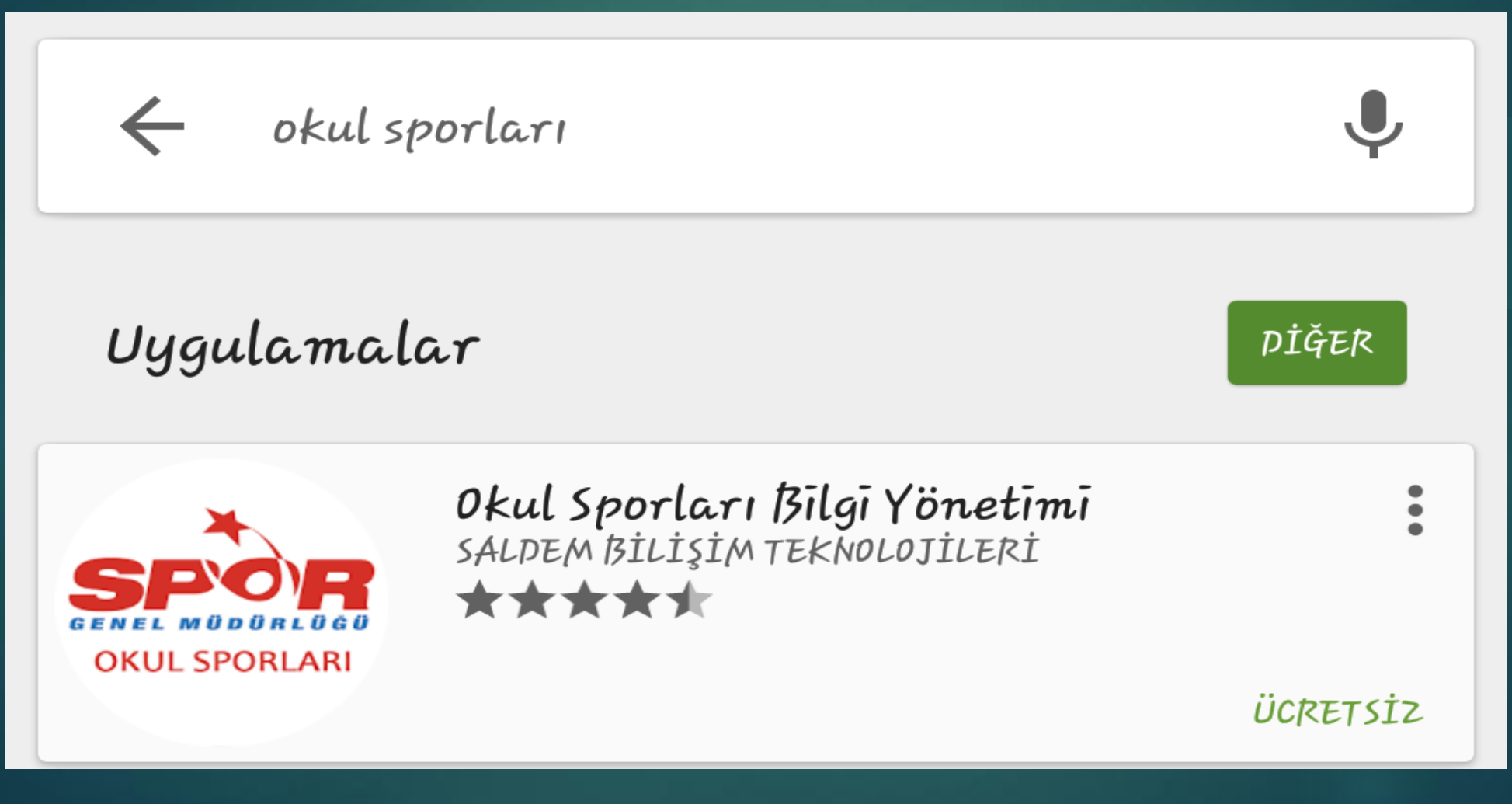

Arama sonucunda çıkan uygulama sayfasındaki yükle butonuna tıklayarak uygulamayı telefonumuza indiriyoruz.

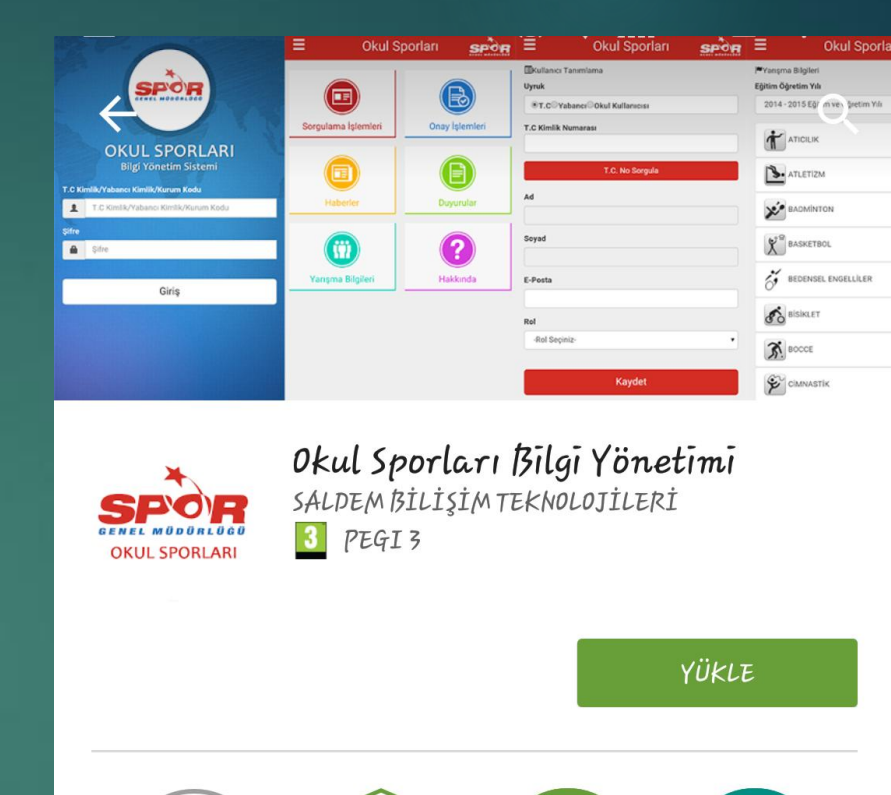

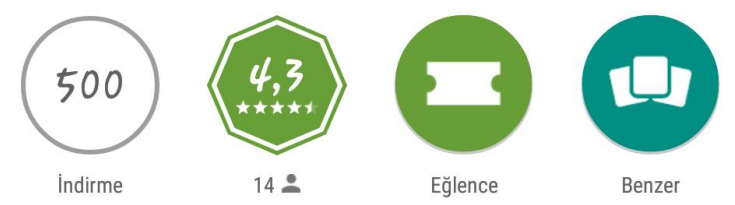

Okul Sporları Bilgi Yönetim Sistemi: Okullar arası spor faaliyetlerinin yönetimi

DEVAMI

# OKUL SPORLARI MOBİL ANASAYFASI

| 🝻 Okul Sporları Mobīle            |                  |  |  |  |
|-----------------------------------|------------------|--|--|--|
| E Okul S                          |                  |  |  |  |
| <b>GEE</b><br>Sorgulama İşlemleri | Onay İşlemleri   |  |  |  |
| Haberler                          | <b>Duyurular</b> |  |  |  |
| Yarışma Bilgileri                 | Hakkında         |  |  |  |

Okul Sporları Mobile ana sayfasından lisans ve sporcu sorgulama işlemlerini yapabilir,

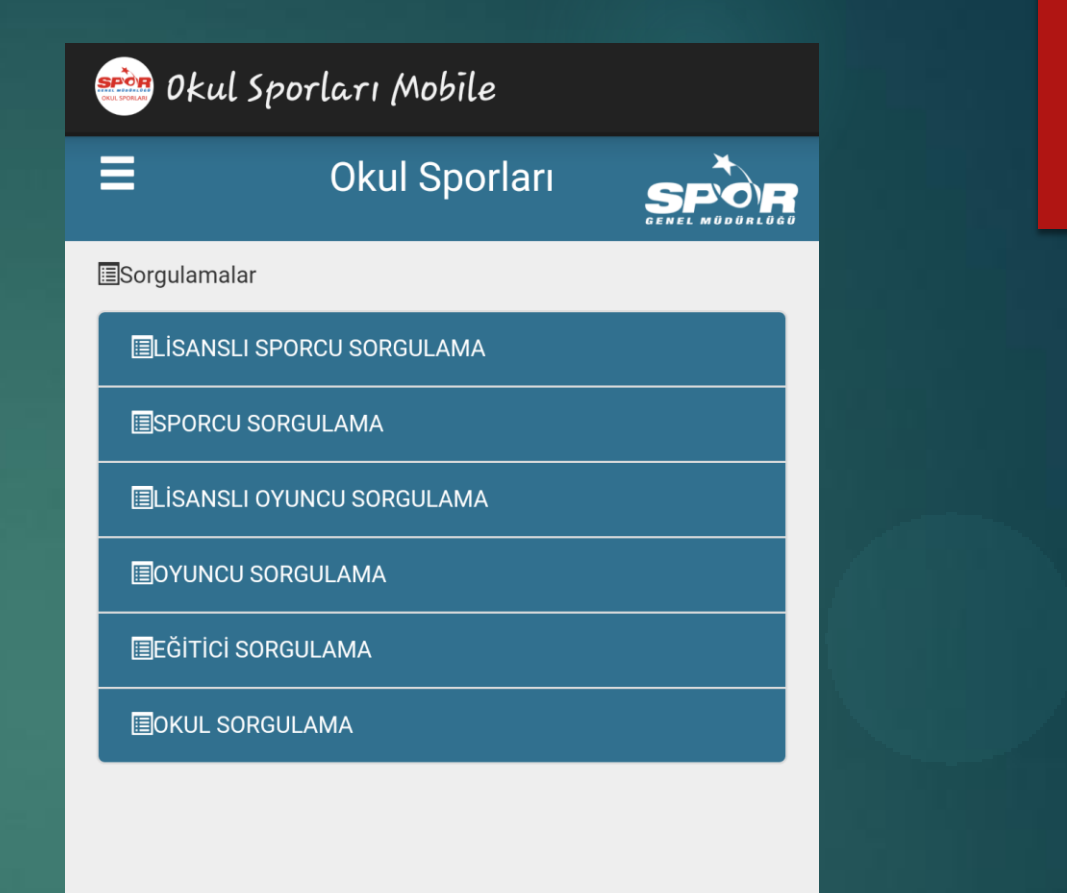

## Haberler bölümünden güncel haberleri takip edebilir, duyurular kısmından yeni açıklanan duyurulara göz gezdirip,

| 한 Okul Spo                  | rları Mobile                                                                                                    |                                                                                                    |  |
|-----------------------------|----------------------------------------------------------------------------------------------------|----------------------------------------------------------------------------------------------------|--|
| 1                           | Okul Sporları                                                                                                    | SPOR<br>SENEL MODURLOGO                                                                                                    |  |
| Haberler                    |                                                                                                    |                                                                                                    |  |
|                             |                                                                                                    |                                                                                                    |  |
| 2015-2016 EÒ<br>HAYIRLI UĞU | ŚİTİM ÖĞRETİM YILI<br>RLU OLSUN                                                                                                    | HEPİMİZE                                                                                                    |  |
| 02 Ekim 2015                | l                                                                                                    | Devamını Oku                                                                                                    |  |
|                             |                                                                                                    |                                                                                                    |  |
|                             | A de la construir de la construir de la constr | Image: Control       Image: Control       Image: C |  |
| Mobil Uygulaı               | mamız Yayınlanmıştı                                                                                                    | r.                                                                                                    |  |
| 14 Eylül 2015               | l                                                                                                    | Devamını Oku                                                                                                    |  |
|                             |                                                                                                    |                                                                                                    |  |
|                             |                                                                                                    | 28                                                                                                    |  |

H

|                                                                                                    | ( | Okul S | porları | GE |  |   |   |   |   |   |  |
|----------------------------------------------------------------------------------------------------|---|--------|---------|----|--|---|---|---|---|---|--|
| ■Duyurular                                                                                                    |   |        |         |    |  |   |   |   |   |   |  |
| <ul> <li>08 Ekim</li> <li>2015-2016 EĞİTİM-ÖĞRETİM YILI YAYINLANAN BRANŞ<br/>AÇIKLAMALARI GÜNCELLEME</li> <li>07 Ekim</li> <li>2015-2016 EĞİTİM ÖĞRETİM YILI YAYINLANAN BRANŞ<br/>AÇIKLAMALARI HAKKINDA</li> <li>06 Ekim</li> <li>2015-2016 EĞİTİM-ÖĞRETİM YILI BRANŞ, YAŞ VE KATEGORİ<br/>TABLOSU REVİZE EDİLMİŞTİR</li> <li>28 Mayıs</li> <li>OKUL SPORLARI BİLGİ YÖNETİM SİSTEMİ LİSANS İŞLEMLER<br/>İLE İLGİLİ ÖNEMLİ DUYURU</li> </ul> |   |        |         |    |  |   |   |   |   |   |  |
|                                                                                                    |   |        |         |    |  | 1 | 2 | 3 | 4 | 5 |  |

Yarışma bilgileri bölümünden yayınlanan yarışma talimatları hakkında bilgi edinebilirsiniz.

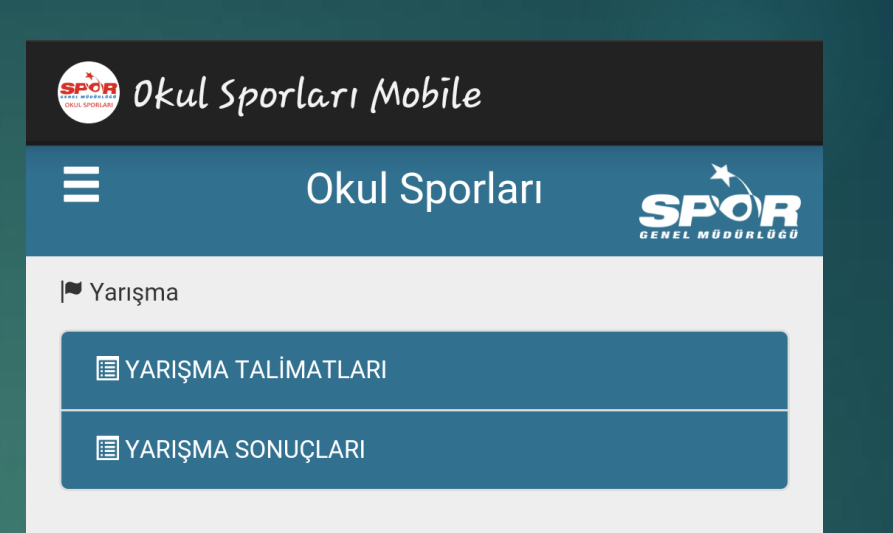

Okul Sporları Mobile uygulamasına eklenecek olan karekod uygulamasıyla her lisansın üzerine yerleştirilen karekodlarla lisansın geçerliliğini tespit edebilirsiniz. 2015-2016 EĞİTİM ÖĞRETİM YILI OKUL SPORLARI MÜSABAKALARINDA TÜM ÖĞRENCİ, ÖĞRETMEN VE OKULLARIMIZA BAŞARILAR DİLERİZ.

## SİNOP GENÇLİK HİZMETLERİ VE SPOR İL MÜDÜRLÜĞÜ

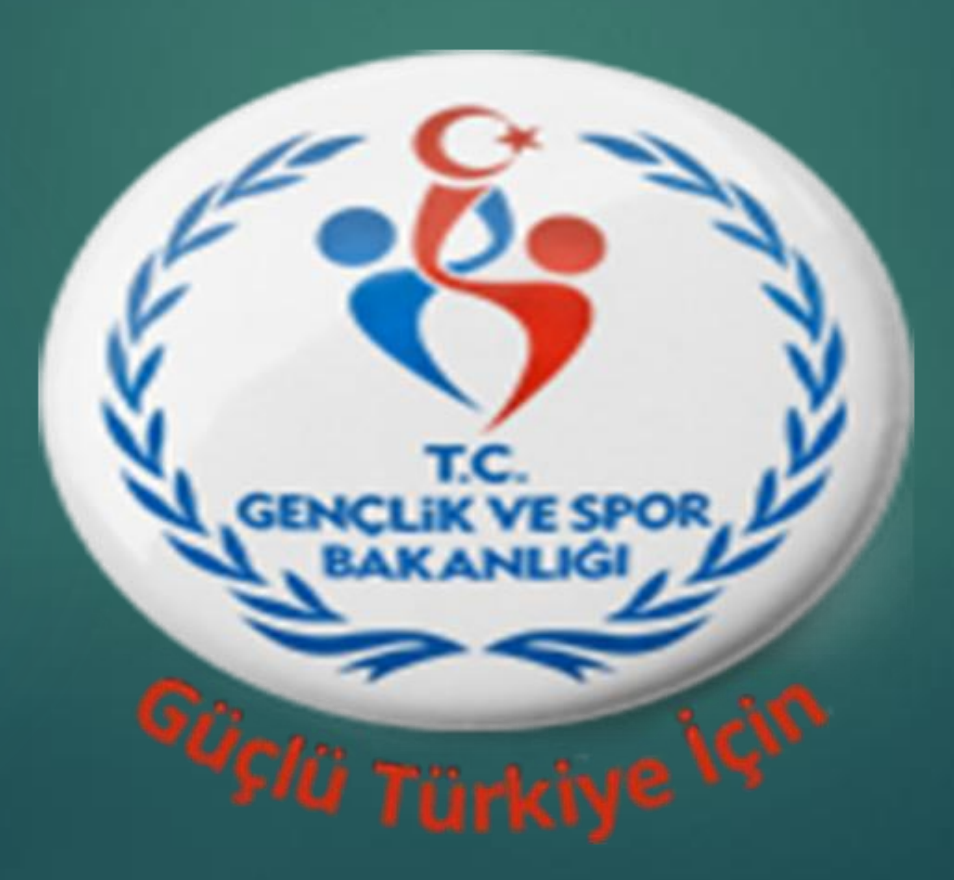